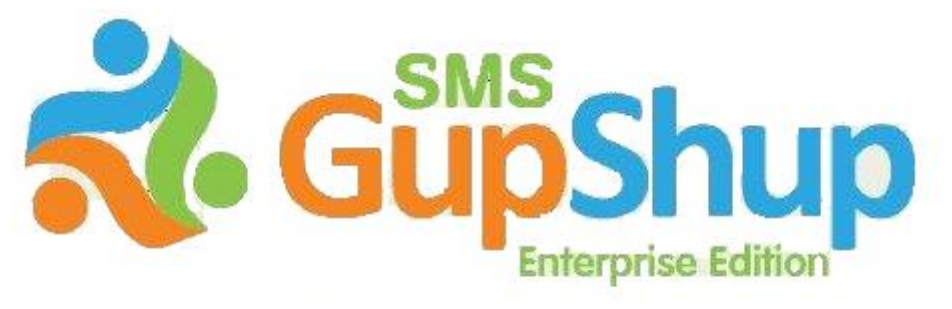

One stop solution for all your SMS needs

# **SMS GupShup Enterprise Edition**

Excel Plug-in

V1.0

# **Table of Contents**

| 1INTRODUCTION                         | . 4 |
|---------------------------------------|-----|
| 2INSTALLING THE EXCEL PLUG-IN         | 5   |
| 2.1Software Requirements              | 5   |
| 2.2Installing the Supported Features  | 5   |
| 2.3Installing the Plug-in             | 6   |
| 3Using the Excel Plug-in              | . 9 |
| 3.1Sending a Message to all the Users | 9   |
| 4UNINSTALLING THE EXCEL PLUG-IN       | 14  |
| a                                     |     |

# **Table of Figures**

| FIGURE 1: EXCEL FOUND RUNNING ON THE COMPUTER               | 5  |
|-------------------------------------------------------------|----|
| FIGURE 2: SMS GUPSHUP ADD-IN – MS EXCEL 2003                | 5  |
| FIGURE 3: SMS GUPSHUP IN THE ADD-INS RIBBON – MS EXCEL 2007 | 6  |
| FIGURE 4: SAVING THE EXCEL PLUG-IN FILE                     | 6  |
| FIGURE 5: BEGINNING THE PLUG-IN INSTALLATION                | 7  |
| FIGURE 6: SELECT THE INSTALLATION FOLDER                    | 7  |
| FIGURE 7: CONFIRM INSTALLATION                              | 8  |
| FIGURE 8: INSTALLATION COMPLETE                             | 8  |
| FIGURE 9: SELECT THE MOBILE NUMBERS IN WORKSHEET            | 9  |
| FIGURE 10: ALERT – INVALID NUMBER                           | 9  |
| FIGURE 11: LOGIN WINDOW                                     | 10 |
| FIGURE 12: MESSAGE WINDOW                                   | 10 |
| FIGURE 13: 1ST ROW AS COLUMN NAME                           | 11 |
| FIGURE 14: SIGNATURE                                        | 11 |
| FIGURE 15: MESSAGE PREVIEW WINDOW                           | 12 |
| FIGURE 16: MESSAGE SENT SUCCESSFULLY                        | 12 |
| FIGURE 17: MESSAGE SENDING FAILED                           | 13 |

## 1 Introduction

This document is to be read in conjunction with the SMS GupShup Enterprise Edition document.

As a Sales person, you can now install a plug-in in Excel to enable you to send SMSs to a list of users listed in a large database.

As a result, this plug-in is very useful in organizations such as banks, car dealers, tutorial classes and so on.

## 2 Installing the Excel Plug-in

The SMS GupShup Excel Plug-in is currently available through the Sales dashboard only. Currently, you can download the plug-in from this URL: <u>http://enterprise.smsgupshup.com/doc/SMSGupshup-ExcelPlugin-v1.1.exe</u>.

## 2.1 Software Requirements

To install the SMS GupShup Excel plug-in, you require the following:

- Windows XP SP2 or Windows Vista (all variants)
- MS Office 2003/2007 including MS Excel

### 2.2 Installing the Supported Features

If the installation of the Excel Plug-in fails, check if your system already consists of any older versions of the Primary Interop Assemblies (PIA). If so, uninstall the PIA and reinstall a new version, and then try installing the MS Excel Plug-in again.

To uninstall an older version of Primary Interop Assemblies and reinstall a new version, perform the following procedure:

- 1. Click Start and select Control Panel.
- 2. Select Add/Remove Programs (in Windows XP) or Programs and Features (in Windows Vista).
- 3. Right-click Microsoft Office 200x Primary Interop Assemblies and select Uninstall.
- 4. Download the **Primary Interop Assemblies Redistributable** from the website: <u>http://www.microsoft.com</u> and double-click the downloaded .exe file to extract the files.
- 5. Double-click o200xpia.msi to install the Primary Interop Assemblies.
- 6. Click the link: <u>http://enterprise.smsgupshup.com/doc/SMSGupshup-ExcelPlugin-v1.1.exe</u>.

In case, you are still unable to install the Excel plug-in, download the **VSTO** installer from the following link: <u>http://www.microsoft.com/DOWNLOADS/details.aspx?familyid=F5539A90-DC41-4792-8EF8-</u>F4DE62FF1E81&displaylang=en and then install the Excel plug-in.

Ensure that all the MS Excel workbooks are closed before you install the Excel Plug-in. If Excel is not closed during the installation of the plug-in, an alert appears reminding you to close all the MS Excel files before the installation.

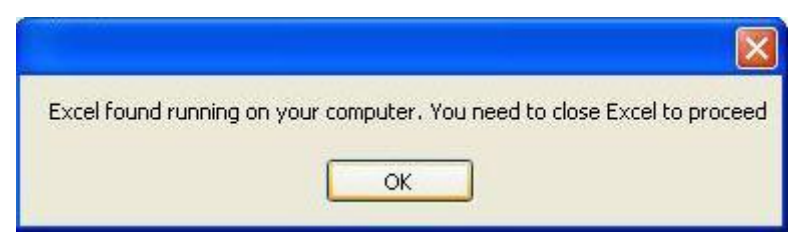

Figure 1: Excel Found Running on the Computer

After installing the Excel Plug-in, it appears as a button in the **Add-Ins** toolbar of the MS Excel 2003 workbook or **Add-Ins** ribbon of the MS Excel 2007 workbook.

| 📧 Mi  | crosoft E         | xcel - I | look1  |        |       |                          |                  |                         |          |      |           |            |       |   |        |    |
|-------|-------------------|----------|--------|--------|-------|--------------------------|------------------|-------------------------|----------|------|-----------|------------|-------|---|--------|----|
| :B) ( | jile <u>E</u> dit | ⊻iew     | Insert | Format | Tools | <u>D</u> ata <u>W</u> in | dow <u>H</u> elp |                         |          |      |           |            |       |   |        |    |
| 101   | i 🖬 🖁             | 10       | 💁   🍣  | 12 X   | Ca B  | 3 + 🏈   H                | 7 - (2) - 1      | <b>)</b> Σ • <u>A</u> ↓ | X↓   🏨 🤘 | 100% | 👻 🕜 SMSGU | upshup 🖕 🤅 | Arial |   | 10 - B | ΙU |
| 1     | A1                | -        | fx .   | 10     |       | 10                       | 10               | 10                      | 10       | 343  | 100       | 10         | 10    |   | 10     | 1  |
|       | A                 | В        |        | C      | D     | E                        | F                | G                       | Н        | 1    | J         | K          | L     | M | N      | 0  |

Figure 2: SMS GupShup Add-in – MS Excel 2003

| n .              | ( <sup>24</sup> ~ ) <del>+</del> |          |      | Ś      | ample Wo | rksheet [Compatibility Mode] - Microsoft Excel non-comme | rcial |
|------------------|----------------------------------|----------|------|--------|----------|----------------------------------------------------------|-------|
| Home             | Insert Page Layout               | Formulas | Data | Review | View     | Add-Ins                                                  |       |
| SMSGupshup       | 🥌 SnagIt 🛃 Window                | •        |      |        |          |                                                          |       |
| foolbar Commands | Custom Toolbars                  | 2        |      |        |          |                                                          |       |

Figure 3: SMS GupShup in the Add-Ins Ribbon – MS Excel 2007

## 2.3 Installing the Plug-in

When your system is ready with the supported features, you can install the plug-in in your system. To do so, perform the following procedure:

1. Click on the link: <u>http://enterprise.smsgupshup.com/doc/SMSGupshup-ExcelPlugin-v1.1.exe</u>.

A message box appears, requesting permission to download the file.

| n-v1.1.exe | ×                                     |
|------------|---------------------------------------|
|            |                                       |
| -v1.1.ехе  |                                       |
|            |                                       |
| upshup.com |                                       |
|            |                                       |
| Save File  | Cancel                                |
|            | n-v1.1.exe<br>-v1.1.exe<br>upshup.com |

Figure 4: Saving the Excel Plug-in file

- 2. Click Save File.
- 3. Double-click the saved .exe file.

The installation begins displaying the message box.

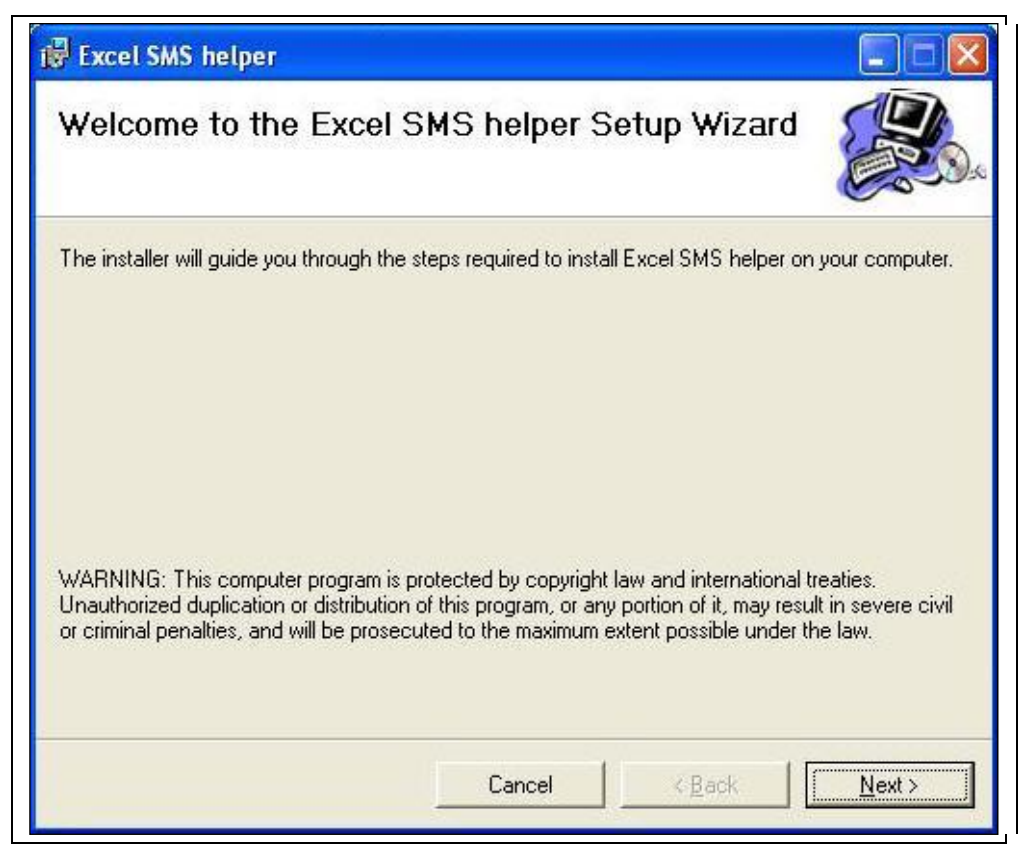

#### Figure 5: Beginning the Plug-in Installation

- 4. Click Next.
- 5. Select the Installation folder and click Next.

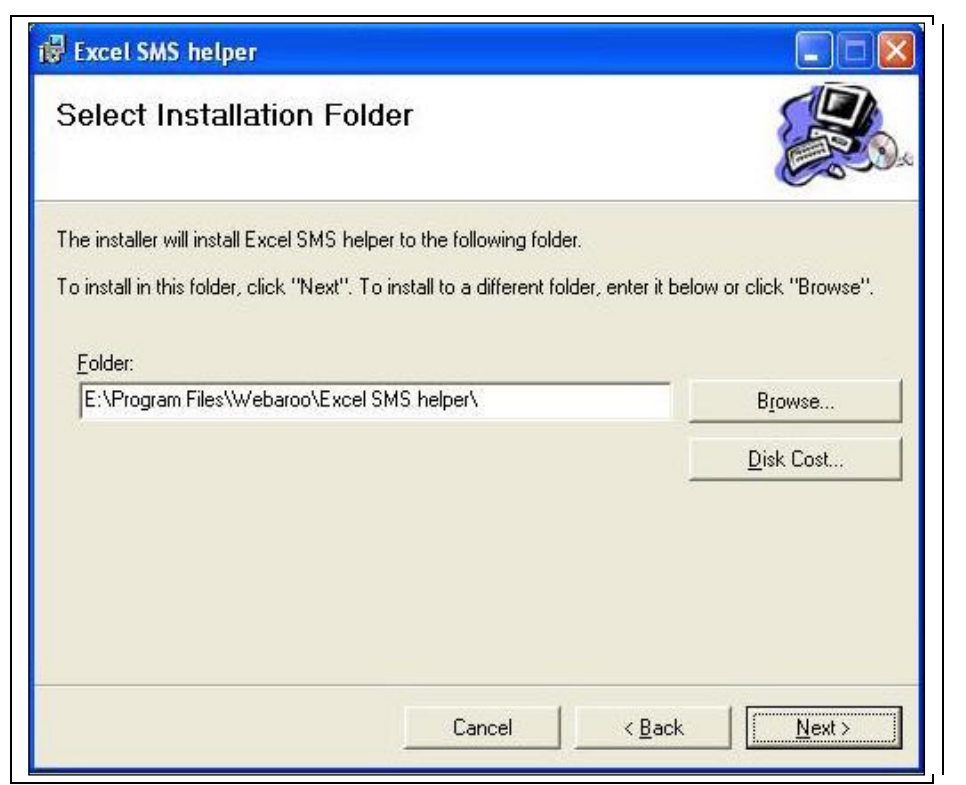

Figure 6: Select the Installation Folder

6. Click **Next** to confirm and begin the installation.

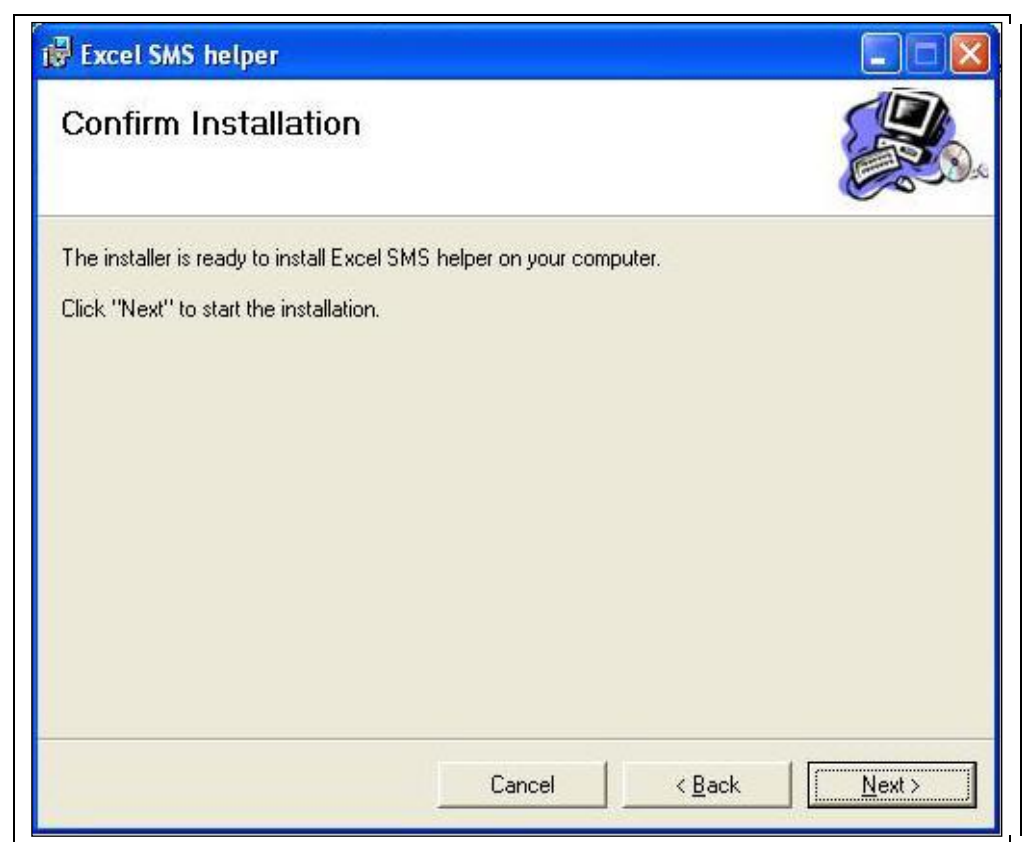

### Figure 7: Confirm Installation

7. Click **Exit** when the installation is complete.

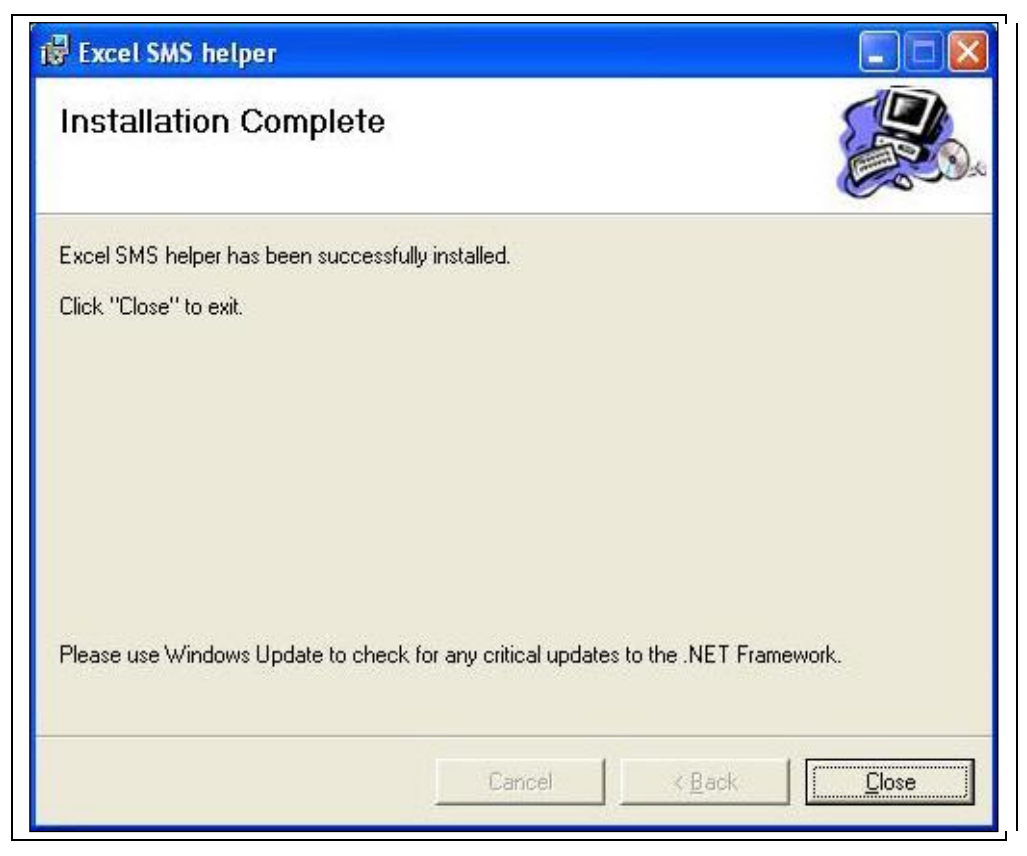

Figure 8: Installation Complete

## 3 Using the Excel Plug-in

## 3.1 Sending a Message to all the Users

To send a message to the users listed in Excel worksheet, perform the following procedure:

- 1. Open the worksheet in MS Excel.
- 2. Select the column listing all the mobile numbers in the worksheet.

| 0   | 2 - 6 -                  | •               | Sample                                                                                                    | Worksheet [Compat | ibility Mode] - Microsoft Exe |
|-----|--------------------------|-----------------|----------------------------------------------------------------------------------------------------|-------------------|-------------------------------|
| C   | Home Ins                 | ert Page Layout | Formulas Data Review Vie                                                                                        | w Add-Ins         |                               |
| S   | MSGupshup S              | SnagIt 📷 Window | •                                                                                                    |                   |                               |
| 100 | B2                       |                 | 9976123456                                                                                                    |                   |                               |
| 1   | A                        | В               | C                                                                                                    | D                 | E                             |
| 1   | Name                     | Mobile No.      | E-Mail Address                                                                                                  |                   |                               |
| 2   | Hari Batra               | 9976123456      | hari.batra@yahoo.com                                                                                            |                   |                               |
| з   | Patrick Black            | 9876543210      | pblack@rogers.net                                                                                               |                   |                               |
| 4   | John White               | 9234516789      | johnwhite@yahoo.co.uk                                                                                           |                   |                               |
| 5   | Kelly White              | 9870055030      | kellywhite@yahoo.co.uk                                                                                          |                   | 1                             |
| 6   | Amy Freeman              | 9886877554      | freeman.amy@gmail.com                                                                                           |                   |                               |
| 7   | Padma Patil              | 9988774422      | padma.ravenclaw@hogwarts.edu                                                                                    |                   |                               |
| 8   | Parvati Patil            | 9865400020      | parvati.gryffindor@hogwarts.edu                                                                                 |                   | 1                             |
| 9   |                          |                 | NZ.Z. STR. 25                                                                                                   |                   |                               |
| 10  |                          |                 |                                                                                                    |                   |                               |
| 11  |                          |                 |                                                                                                    |                   |                               |
| 12  |                          |                 |                                                                                                    |                   | 1                             |
| 13  |                          |                 |                                                                                                    |                   | 1                             |
| 14  |                          |                 |                                                                                                    |                   |                               |
| 15  |                          |                 |                                                                                                    |                   |                               |
| 16  | And a state of the state |                 | and and the second second second second second second second second second second second second second second s | And the second    | Sauger Summer Sugar           |

Figure 9: Select the Mobile Numbers in Worksheet

Ensure that you do not select the header cell of the worksheet. If you do select the header cell, an error occurs informing you that the value in the cell containing the Header is an invalid number.

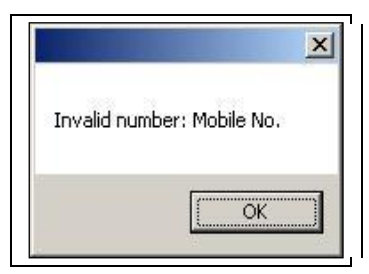

Figure 10: Alert – Invalid Number

3. Click the **SMS GupShup** button in the **Add-ins** ribbon.

A Login Window appears.

| User Id UserId<br>Password | SMSGupshup L | ogin    |
|----------------------------|--------------|---------|
| User Id UserId<br>Password | <b>N</b>     | GupShup |
| Password                   | User Id      | Userld  |
|                            | Password     | ******  |

Figure 11: Login Window

4. Enter the same login credentials you use to log on to the <u>Enterprise Edition of SMS</u> <u>GupShup</u> and click Login

A **Message** window appears.

|         | -                                      | C <sup>SMS</sup> Chur     | Message                                                                                              |
|---------|----------------------------------------|---------------------------|----------------------------------------------------------------------------------------------------|
| s<br>ie | 1st Row as<br>Column Nam<br>B<br>C     | ount of Independence Day. | Type Your Message Here<br>Hi #A#,<br>No Classes tomorrow on accor<br>Dates for extra classes will be |
| -       | D<br>E<br>F<br>G<br>H                  | 107 chars                 | ✓ Signature DPM                                                                                      |
| 2       | F<br>G<br>H<br>I <u>i</u><br>review Ca | 107 chars                 | ▼ Signature DPM                                                                                      |

Figure 12: Message Window

- 5. Enter the message.
  - b. To include the name corresponding to the number, double-click the column number. It appears as *#column name#*.

Note: In case of databases consisting of many columns, it is not possible to remember the information entered in each column. In such a case, select the **1**<sup>st</sup> **Row as Column Name** check box. Now all the column numbers are replaced by the column titles. As a result, you will be able to now view the column names and construct your message accordingly.

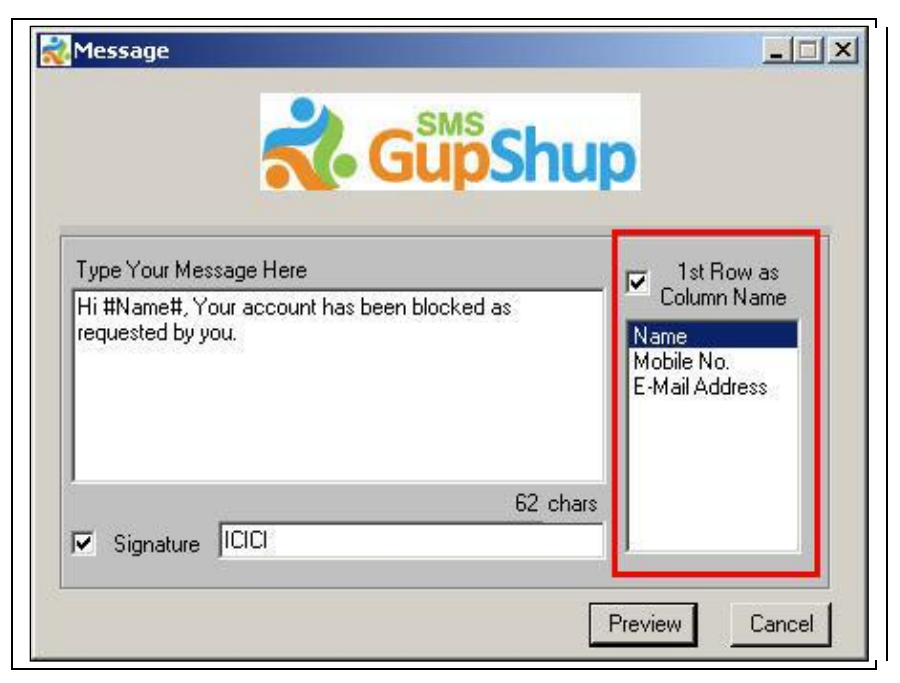

Figure 13: 1<sup>st</sup> Row as Column Name

c. To include your signature, select the **Signature** check box. This appears at the end of your message, signing it off as your identity.

| LC | Message                                                                              |
|----|--------------------------------------------------------------------------------------|
| 1  | Hi Hari Batra, Your card has been dispatched to your address. Your Personal Banker   |
|    | Hi Patrick Black, Your card has been dispatched to your address.Your Personal Banker |
|    | Hi John White, Your card has been dispatched to your address. Your Personal Banker   |
|    | Hi Kelly White, Your card has been dispatched to your address.Your Personal Banker   |
|    | Hi Amy Freeman, Your card has been dispatched to your address. Your Personal Banker  |
|    | Hi Padma Patil, Your card has been dispatched to your address.Your Personal Banker   |
| •  | Hi Parvati Patil. Your card has been dispatched to your address Your Personal Banker |

Figure 14: Signature

6. Click **Preview**.

The Message Preview window appears.

| SI.No. | Phone      | Message Le | Message                                          |
|--------|------------|------------|--------------------------------------------------|
| 1      | 9976123456 | 123        | Hi Hari Batra, No classes tomorrow on occasion   |
| 2      | 9876543210 | 126        | Hi Patrick Black, No classes tomorrow on occas   |
| 3      | 9234516789 | 123        | Hi John White, No classes tomorrow on occasio    |
| 4      | 9870055030 | 124        | Hi Kelly White, No classes tomorrow on occasio   |
| 5      | 9886877554 | 124        | Hi Amy Freeman, No classes tomorrow on occas     |
| 6      | 9988774422 | 124        | Hi Padma Patil, No classes tomorrow on occasic   |
| 4      | 9865400020 | 126        | Hi Parvati Patil. No classes tomorrow on occasir |
|        |            |            |                                                  |

Figure 15: Message Preview Window

The **Message Preview** window displays the total number of the messages, the phone numbers, the message length (in characters), and a preview of the message being sent.

7. Enter the **Mask** in the field and click **Send**.

A window appears displaying if the process of sending the message was successful or failure.

| SI.No. | Phone      | Message                  | Status  |  |
|--------|------------|--------------------------|---------|--|
| 1      | 9811384697 | This is a valid message. | SUCCESS |  |
|        |            |                          |         |  |
|        |            |                          |         |  |
|        |            |                          |         |  |
|        |            |                          |         |  |
|        |            |                          |         |  |
|        |            |                          |         |  |
|        |            |                          |         |  |
|        |            |                          |         |  |
|        |            |                          |         |  |
|        |            |                          |         |  |
|        |            |                          |         |  |

Figure 16: Message Sent Successfully

| SI.No. | Phone      | Message     | Status                                   |   |
|--------|------------|-------------|------------------------------------------|---|
| 1      | 9811384697 | Dear Ashish | Unable to send due to connection failure |   |
|        |            |             |                                          |   |
|        |            |             |                                          |   |
|        |            |             |                                          |   |
|        |            |             |                                          |   |
|        |            |             |                                          |   |
|        |            |             |                                          |   |
| <      |            |             |                                          | > |

Figure 17: Message Sending Failed

Ensure that the mask entered is a preconfigured one. In this current version, enter the mask manually. The ability to select one from a drop down list will be introduced soon.

# 4 Uninstalling the Excel Plug-in

To uninstall the Excel Plug-in, perform the following procedure:

- 1. Click Start and select Control Panel.
- 2. Select Add/Remove Programs (in Windows XP) or Programs and Features (in Windows Vista)
- 3. Right-click SMS GupShup Excel Plugin and select Uninstall.

Note: Ensure that all the MS Excel Windows are closed while uninstalling the plugin.